## Your Brand & Brokerage

**Branding**... is an easy way to stay top of mind with potential home sellers while trying to win their listing. Each section of the report is strategically designed to contact you – the expert. Review below where your name & brand will be located and how to update your contact info.

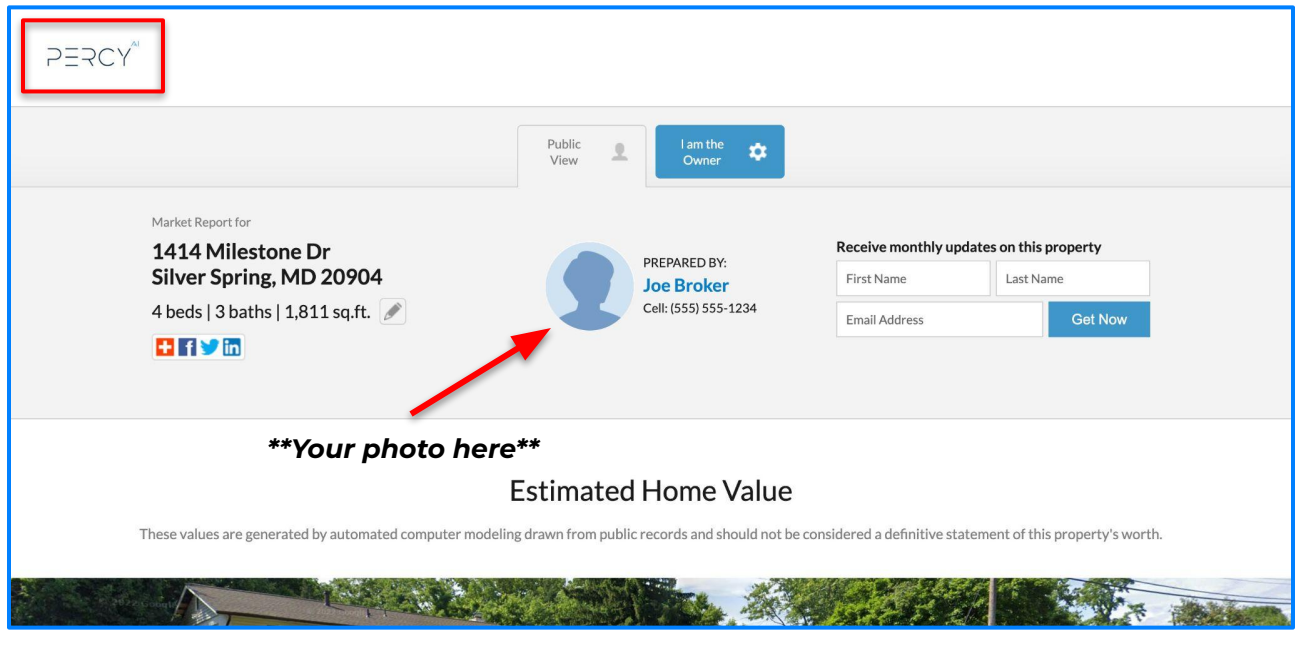

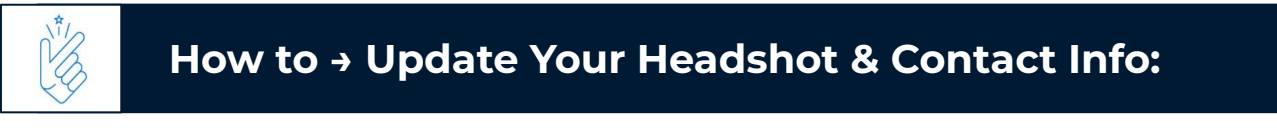

- 1. Login and hover over your name on the top-right.
- 2. Select 'My Account' then update your photo and contact information using the left-hand menu.
- 3. Make sure to select which phone number(s) will be displayed under 'Contact Information' from the 'My Account' menu.

Your brokerage logo (located on the top left) and page colors were set up for you by the Percy Support team. If you have an agent page, all you need to do is update your photo and contact info!

2=2CY